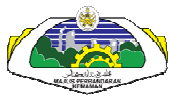

# CARA-CARA PEMBAYARAN CUKAI TAKSIRAN MELALUI MAYBANK2U

|                                        | Payments                                                  |                                                                   |                                         |                                    |
|----------------------------------------|-----------------------------------------------------------|-------------------------------------------------------------------|-----------------------------------------|------------------------------------|
| All Cards                              | Make a bill or income tax payme                           | nt and manage your payment pre                                    | ferences                                |                                    |
| Bill Payment                           | Make a one-off                                            | Make a payment to                                                 | Make a card                             | Make an income                     |
| Transfers                              | payment                                                   | a favourite payee                                                 | payment                                 | tax payment                        |
| Fixed Deposits                         |                                                           |                                                                   |                                         |                                    |
| Foreign Currency<br>Account<br>Rewards | Select from almost 600<br>payee corporations<br>available | Pay a corporation you've<br>marked as a favourite<br>payee        | Pay your Maybankard credit<br>card bill | Pay your income tax to<br>LHDN     |
| rewards.                               | Make a payment to<br>Agensi Kaunseling<br>Dan Pengurusan  | Make a charge<br>card payment                                     | Payment<br>Discrepancy                  |                                    |
|                                        | Kredit (AKPK)                                             | Pay your American Express<br>charge card bills                    | Make a report on payment<br>discrepancy |                                    |
|                                        | Make DMP Payment and<br>DMP Prepayment                    |                                                                   |                                         |                                    |
|                                        | Review payment history & future payments                  | Review recurring payment<br>history & future recurring<br>payment | Manage my favourite<br>payees           | Manage non-Maybank<br>credit cards |
|                                        | View past payments                                        |                                                                   | ∧dd favourite payee                     | ∧dd or remove other credit         |
|                                        | Manage future payments                                    | Add recurring payment                                             | Delete favourite payee                  | cards to pay your bills with       |
|                                        |                                                           | View past recurring<br>payment                                    |                                         |                                    |
|                                        |                                                           | Manage future recurring<br>payment                                |                                         |                                    |
|                                        | Payment limit maintenance                                 |                                                                   |                                         |                                    |
|                                        | Manage the payment limit<br>for your favourite payees     |                                                                   |                                         |                                    |
|                                        |                                                           |                                                                   |                                         |                                    |
|                                        |                                                           |                                                                   |                                         |                                    |

### 1) Klik pada Make a one-off payment

| All Accounts Make a one-off payment - Step 1 of 4   All Cards Select the corporation you want to pay.   Bill Payment Now select the company   Transfers ALL PAYE   Foreign Currency Majlis Perbandaran Kemaman   Account Continue   Rewards Continue | Home                              | Accounts & Ba       | inking                                                                          | Mobile Banki           | ing    | Investment  | Insurance | Loans | Buy Online | Buy Online          |  |
|----------------------------------------------------------------------------------------------------|-----------------------------------|---------------------|---------------------------------------------------------------------------------|------------------------|--------|-------------|-----------|-------|------------|---------------------|--|
| Bill Payment       Now select the company         Transfers       ALL PAYEE         Fixed Deposits       Majlis Perbandaran Kemaman         Foreign Currency       Account         Rewards       Continue                                            | All Accounts<br>All Cards         |                     | Make a one-off payment - Step 1 of 4<br>Select the corporation you want to pay. |                        |        |             |           |       |            |                     |  |
| Transfers       ALL PAYEE       Majlis Perbandaran Kemaman         Fixed Deposits       Continue       or Go back         Rewards       Continue       or Go back                                                                                    | Bill Paymen                       | ıt                  | Now sel                                                                         | Now select the company |        |             |           |       |            |                     |  |
| Foreign Currency<br>Account<br>Rewards<br>or Go back<br>Help   Terms & Conditions   Security, Privacy & Client Charter   FAQ                                                                                                    | Transfers<br>Fixed Depo:          | sits                | ALL PAY                                                                         | /EE                    | Majlis | Perbandaran | Kemaman   |       |            | •                   |  |
| Help   Terms & Conditions   Security, Privacy & Client Charter   FAQ                                                                                                    | Foreign Cur<br>Account<br>Rewards | rency               |                                                                                 |                        |        |             |           |       |            | Continue or Go back |  |
| Help   Terms & Conditions   Security, Privacy & Client Charter   FAQ                                                                                                    |                                   |                     |                                                                                 |                        |        |             |           |       |            |                     |  |
| Help   Terms & Conditions   Security, Privacy & Client Charter   FAQ                                                                                                    |                                   |                     |                                                                                 |                        |        |             |           |       |            |                     |  |
| Help   Terms & Conditions   Security, Privacy & Client Charler   FAQ                                                                                                    |                                   |                     |                                                                                 |                        |        |             |           |       |            |                     |  |
| Help   Terms & Conditions   Security, Privacy & Client Charter   FAQ                                                                                                    |                                   |                     |                                                                                 |                        |        |             |           |       |            |                     |  |
| Help   Terms & Conditions   Security, Privacy & Client Charter   FAQ                                                                                                    |                                   |                     |                                                                                 |                        |        |             |           |       |            |                     |  |
| Help   Terms & Conditions   Security, Privacy & Client Charter   FAQ                                                                                                    |                                   |                     |                                                                                 |                        |        |             |           |       |            |                     |  |
|                                                                                                    | Help   Terms &                    | Conditions   Securi | ity, Privacy                                                                    | / & Client Charter     | FAQ    |             |           |       |            |                     |  |
|                                                                                                    |                                   |                     |                                                                                 |                        |        |             |           |       |            |                     |  |

## 2) Klik pada All Payee : Majlis Perbandaran Kemaman

| Home Accounts               | & Banking Mo                     | bile Banking                   | Investment | Insurance | Loans Buy Onl       | ine Buy Or    | nline   |
|-----------------------------|----------------------------------|--------------------------------|------------|-----------|---------------------|---------------|---------|
| All Accounts<br>All Cards   | Make a one-of<br>Enter your paym | f payment - Ste<br>ent details | ep 2 of 4  |           |                     |               |         |
| Bill Payment                | Amou                             | nt                             |            | To: Majl  | ia Porbandaran Koma | iman          |         |
| Transfers                   |                                  |                                |            | No. A     | Akaun:              |               |         |
| Fixed Deposits              | From Accou                       | nt: 1630820749                 | 78 WSA     |           |                     |               |         |
| Foreign Currency<br>Account | Effective da                     | e: Today                       | -          | NO. F     | Pemilik:            |               |         |
| Rewards                     |                                  |                                |            |           |                     |               |         |
|                             |                                  |                                |            |           |                     | Continue or G | io back |
|                             |                                  |                                |            |           |                     |               |         |
|                             |                                  |                                |            |           |                     |               |         |
|                             |                                  |                                |            |           |                     |               |         |
|                             |                                  |                                |            |           |                     |               |         |
|                             |                                  |                                |            |           |                     |               |         |
|                             |                                  |                                |            |           |                     |               |         |
|                             |                                  |                                |            |           |                     |               |         |
|                             |                                  |                                |            |           |                     |               |         |
|                             |                                  |                                |            |           |                     |               |         |
|                             |                                  |                                |            |           |                     |               |         |
|                             |                                  |                                |            |           |                     |               |         |
| Help   Terms & Conditions   | Securily, Privacy & Clie         | nt Charter   FAQ               |            |           |                     |               |         |
|                             |                                  |                                |            |           |                     |               |         |
|                             |                                  |                                |            |           |                     |               |         |
|                             |                                  |                                |            |           |                     |               |         |
|                             |                                  |                                |            |           |                     |               |         |
|                             |                                  |                                |            |           |                     |               |         |

### 3) Masukkan

| Amount :    | Jumlah bayaran                |
|-------------|-------------------------------|
| No. Akaun : | No Akaun Cukai Taksiran       |
| No. Pemilik | No. Pemilik sepertimana       |
|             | tertera di bil Cukai Taksiran |

#### 4) Klik Continue

| Home /                                                                                                    | Accounts & Banking                                                                     | Mobile Banking                                                                                                    | Investment                                                                            | Insurance                            | Loans                                | Buy Online                 | Buy Online                   |  |
|----------------------------------------------------------------------------------------------------|----------------------------------------------------------------------------------------|----------------------------------------------------------------------------------------------------|---------------------------------------------------------------------------------------|--------------------------------------|--------------------------------------|----------------------------|------------------------------|--|
| All Accounts<br>All Cards<br>Bill Poyment<br>Transfers<br>Fixed Deposite<br>Foreign Currer<br>Account<br>Rewards | Accounts & Banking<br>Make a<br>Confirm<br>This tra<br>Reques<br>ncy<br>From<br>Effect | Mobile Bernking<br>one-off payment -<br>your payment details<br>insaction requires :<br>ta TAC number (9)<br>Amount: RNM0.50<br>Account: 16308207/<br>äve date: Today<br>TAC: | Investment<br>Step 3 of 4<br>or go back to make cl<br>a TAC (What is a TA<br>1978 WSA | Insurance<br>hanges<br>(27 m)<br>To: | Loans<br>Majlis Peri<br>No. Perilk : | bandaran Kemaman<br>www123 | Buy Online<br>fim or Go back |  |
| Help   Terms & Co                                                                                                | nditions   Security, Privacy                                                           | y & Client Charter   FA                                                                                                    | ٥                                                                                     |                                      |                                      |                            |                              |  |
|                                                                                                    |                                                                                        |                                                                                                    |                                                                                       |                                      |                                      |                            |                              |  |

4) Klik pada Request a TAC number dan Sahkan pembayaran

Nota : Sila dapatkan pengesahan jumlah bayaran di talian 09-8597777 ext 1128 semasa promosi dijalankan bagi mengelakkan kesulitan.